# Федеральное государственное бюджетное учреждение «Всероссийский научно-исследовательский институт метрологической службы» (ФГБУ «ВНИИМС»)

СОГЛАСОВАНО Заместитель директора по производственной метрологии ФГБУ «ВНИИМС» >А.Е. Коломин 202 Yr. 02 \$ 28 М.П.

### Государственная система обеспечения единства измерений

## Датчики ОПНД

Методика поверки

ВЦ.411122.004 МП

## СОДЕРЖАНИЕ

| 1.  | ОБЩИЕ ПОЛОЖЕНИЯ                                         | 3    |
|-----|---------------------------------------------------------|------|
| 2.  | ПЕРЕЧЕНЬ ОПЕРАЦИЙ ПОВЕРКИ СРЕДСТВА ИЗМЕРЕНИЙ            | 4    |
| 3.  | МЕТРОЛОГИЧЕСКИЕ И ТЕХНИЧЕСКИЕ ТРЕБОВАНИЯ К СРЕДСТВАМ    |      |
| ПОВ | ЕРКИ                                                    | 5    |
| 4.  | ТРЕБОВАНИЯ К СПЕЦИАЛИСТАМ, ОСУЩЕСТВЛЯЮЩИМ ПОВЕРКУ       | 6    |
| 5.  | ТРЕБОВАНИЯ (УСЛОВИЯ) ПО ОБЕСПЕЧЕНИЮ БЕЗОПАСНОСТИ ПРОВЕД | ЕНИЯ |
| ПОВ | ЕРКИ                                                    | 6    |
| 6.  | ТРЕБОВАНИЯ К УСЛОВИЯМ ПРОВЕДЕНИЯ ПОВЕРКИ                | 7    |
| 7.  | ВНЕШНИЙ ОСМОТР СРЕДСТВА ИЗМЕРЕНИЙ                       | 7    |
| 8.  | ПОДГОТОВКА К ПОВЕРКЕ И ОПРОБОВАНИЕ СРЕДСТВА ИЗМЕРЕНИЙ   | 7    |
| 9.  | ПОВЕРКА ПРОГРАММНОГО ОБЕСПЕЧЕНИЯ СРЕДСТВА ИЗМЕРЕНИЯ     | 8    |
| 10. | ОПРЕДЕЛЕНИЕ МЕТРОЛОГИЧЕСКИХ ХАРАКТЕРИСТИК СРЕДСТВА      |      |
| ИЗМ | ЕРЕНИЙ                                                  | 15   |
| 11. | ПОДТВЕРЖДЕНИЯ СООТВЕТСТВИЯ СРЕДСТВА ИЗМЕРЕНИЙ           |      |
| MET | РОЛОГИЧЕСКИМ ТРЕБОВАНИЯМ                                | 16   |
| 12. | ОФОРМЛЕНИЕ РЕЗУЛЬТАТОВ ПОВЕРКИ                          | 17   |
|     |                                                         |      |

#### 1. Общие положения

Настоящая методика распространяется на датчики ОПНД (далее по тексту – датчики), изготавливаемые Обществом с ограниченной ответственностью «Димрус» (ООО «Димрус»), г. Пермь, и устанавливает методы и средства их первичной и периодических поверок. Датчики

предназначены для измерений действующих значений силы переменного тока частотой от 50 до 250 Гц при проведении непрерывной диагностики и комплексного контроля состояния ограничителей перенапряжения, находящихся под рабочим напряжением.

Датчики используются в качестве рабочих средств измерений.

В результате поверки должны быть подтверждены следующие метрологические требования, приведенные в таблице 1.

Таблица 1 - Метрологические характеристики

| Характеристика                                                        | Значение       |
|-----------------------------------------------------------------------|----------------|
| Диапазон измерений силы переменного тока частотой от 50 до 250 Гц, мА | от 0,1 до 10,0 |
| Пределы допускаемой относительной погрешности измерений силы          |                |
| переменного тока частотой от 50 до 250 Гц, %, при силе тока (I):      |                |
| от 0.1 мА до 0.999 мА включ.                                          | ±10            |
| св. 0,999 мА до 10,0 мА включ.                                        | ±5             |

При проведении поверки должна обеспечиваться прослеживаемость датчиков к государственному первичному эталону единиц величин по приказу Федерального агентства по техническому регулированию и метрологии № 668 от 17.03.2022 г. «Об утверждении государственной поверочной схемы для средств измерений силы переменного электрического тока от 1.10<sup>-8</sup> до 100 А в диапазоне частот от 1.10<sup>-1</sup> до 1.10<sup>6</sup> Гц», ГЭТ 88-2014.

Поверка датчиков должна проводиться в соответствии с требованиями настоящей методики поверки.

Методы, обеспечивающие реализацию методики поверки – метод прямых измерений.

Датчики, поступающие в поверку, должны быть полностью укомплектованы в соответствии с таблицей 2.

| Наимено                                                              | вание               | Обозначение                  | Количество     | Примечание                                                                                                    |  |
|----------------------------------------------------------------------|---------------------|------------------------------|----------------|----------------------------------------------------------------------------------------------------|--|
|                                                                      |                     | ОПНД-1                       |                |                                                                                                    |  |
| Датчики ОПНД                                                         |                     | ОПНД-2                       | 1              | Поставляется модификация                                                                                                    |  |
|                                                                      |                     | ОПНД-3 <sup>3</sup>          | 1 ш1.          | датчика на выбор заказчика                                                                                                    |  |
|                                                                      |                     | ОПНД-4                       |                |                                                                                                    |  |
| Комплект<br>датчика к сто                                            | крепежа<br>йке ОПН  | -                            | 1 комплект     | гайка М12 – 3 шт., шайба М12<br>– 4 шт., шайба-гровер М12 – 2<br>шт.                                                          |  |
|                                                                      | ОПНД-1              | ВЦ.411122.004.101 ПС         |                | Поотовляется посновт                                                                                                    |  |
| Паспорт                                                              | ОПНД-2              | ВЦ.411122.004.102 ПС         | 1 21/3         | соответствующей                                                                                                    |  |
|                                                                      | ОПНД-3 <sup>3</sup> | ВЦ.411122.004.103 ПС         | 1 <b>JKJ</b> . | модификации датчика                                                                                                    |  |
|                                                                      | ОПНД-4              | ВЦ.411122.004.104 ПС         |                |                                                                                                    |  |
| Руководство<br>эксплуатации                                          | по                  | ВЦ.411122.004 РЭ             | 1 экз.         | -                                                                                                    |  |
| Базовый                                                              | WDM-T               | ВЦ.405299.007, ВЦ.405299.010 |                | Поставляется модификация                                                                                                    |  |
| модуль-<br>приемник <sup>1</sup>                                     | WDM-TI              | ВЦ.405299.009, ВЦ.405299.011 | 1 шт.          | базового модуль-приемника<br>на выбор заказчика                                                                               |  |
| приемник монтажных частей для базового модуль-приемника <sup>1</sup> |                     | -                            | 1 комплект     | комплект крепежа М4 (винт<br>М4х20, гайка, шайба, шайба<br>пружинная) – 4 комплекта;<br>кабельные наконечники – 1<br>комплект |  |

Таблица 2 – Комплектность средства измерений

| Паспорт<br>базового                                                              | WDM-T ВЦ.405299.007 ПС,<br>ВЦ.405299.010 ПС |                                       | 1 экз.     | Поставляется паспорт соответствующей                                                                                                    |
|----------------------------------------------------------------------------------|---------------------------------------------|---------------------------------------|------------|----------------------------------------------------------------------------------------------------|
| модуль-<br>приемника <sup>1</sup>                                                | WDM-TI                                      | ВЦ.405299.009 ПС,<br>ВЦ.405299.011 ПС |            | модуль-приемника                                                                                                    |
| Руководство<br>по                                                                | WDM-T                                       | ВЦ.405299.007 РЭ,<br>ВЦ.405299.010 РЭ |            | Поставляется руководство по                                                                                                    |
| эксплуатации<br>базового<br>модуль-<br>приемника <sup>1</sup>                    | WDM-TI                                      | ВЦ.405299.009 РЭ,<br>ВЦ.405299.011 РЭ | 1 экз.     | соответствующей<br>модификации базового<br>модуль-приемника                                                                                                    |
| Коммутацион<br>устройство<br>Монитор <sup>2</sup>                                | ное<br>ОПН-                                 | ВЦ.411122.019                         | 1 шт.      | -                                                                                                    |
| Комплект м<br>частей<br>коммутацион<br>устройства<br>Монитор <sup>2</sup>        | онтажных<br>для<br>ного<br>ОПН-             | -                                     | 1 комплект | ключ от замка монтажного<br>шкафа – 1 шт.; крепеж М10<br>(болт М10х30, шайба<br>пружинная, шайба кузовная) –<br>4 комплекта;<br>кабельные наконечники – 1<br>комплект;<br>зажим для крепления<br>металлорукава (по кол-ву<br>кабельных вводов) – 1<br>комплект |
| Паспорт<br>коммутацион<br>устройства<br>Монитор <sup>2</sup>                     | ного<br>ОПН-                                | ВЦ.411122.019 ПС                      | 1 экз.     | -                                                                                                    |
| Руководство<br>эксплуатации<br>коммутацион<br>устройства<br>Монитор <sup>2</sup> | по<br>ного<br>ОПН-                          | ВЦ.411122.019 РЭ                      | 1 экз.     | -                                                                                                    |
| Примеч                                                                           | ание:                                       |                                       |            |                                                                                                    |

1 – данная позиция определяется договором и ведомостью поставки по согласованию с заказчиком и может поставляться совместно с датчиками ОПНД-1 или ОПНД-2.

2 – данная позиция определяется договором и ведомостью поставки по согласованию с заказчиком и может поставляться совместно с датчиком ОПНД-4.

3 – датчик ОПНД-3 может эксплуатироваться совместно с базовой станцией «Вега» (версии не ниже БС-1.2).

#### 2. Перечень операций поверки средства измерений

2.1 Поверка датчиков должна проводиться в объеме и последовательности, указанных в таблице 3.

Номер раздела (пункта) Обязательность методики поверки, в выполнения операций соответствии с которым поверки при Наименование операции выполняется операция первичной периодичесповерки поверке кой поверке 7 да Внешний осмотр средства измерений да 8 да Опробование средства измерений да 9 Поверка программного обеспечения средства да да измерений

Таблица 3 – Операции поверки средства измерений

| Определение метрологических характеристик.                                                                                                    | да      | да            | 10                    |
|----------------------------------------------------------------------------------------------------|---------|---------------|-----------------------|
| Определение относительной погрешности<br>измерений среднеквадратических значений<br>силы переменного тока синусоидальной                                                  | да      | да            | 10                    |
| Формы частотой 501 ц<br>Определение относительной погрешности<br>измерений среднеквадратических значений<br>силы переменного тока синусоидальной<br>формы частотой 150 Гц | да      | да            | 10                    |
| Определение относительной погрешности<br>измерений среднеквадратических значений<br>силы переменного тока синусоидальной<br>формы частотой 250 Гц                         | да      | да            | 10                    |
| Подтверждение соответствия средств измерений метрологическим требованиям                                                                                                  | да      | да            | 11                    |
| Оформление результатов поверки                                                                                                    | да      | да            | 12                    |
| Примечания:<br>1) при получении отрицательных результатов                                                                                                    | при вып | олнении любой | и из операций поверка |

прекращается, и датчик бракуется.

При проведении поверки по согласованию с заказчиком допускается возможность проведения поверки отдельных измерительных каналов, при этом делают соответствующую запись в сведениях о результатах поверки средства измерений в Федеральном информационном фонде по обеспечению единства измерений.

# 3. Метрологические и технические требования к средствам поверки

При проведении поверки рекомендуется применять средства измерений, указанные в таблице 5.

Таблица 5 – Применяемые средства измерений при поверке

| Операция поверки,<br>требующие<br>применения средств<br>поверки       | Метрологические и технические<br>требования к средствам поверки,<br>необходимые для проведения поверки                                                                                                    | Перечень рекомендуемых средств поверки                                                                                                    |
|-----------------------------------------------------------------------|----------------------------------------------------------------------------------------------------|----------------------------------------------------------------------------------------------------|
| Определение<br>метрологических<br>характеристик<br>средства измерений | Диапазон воспроизведений силы<br>переменного тока частотой 50, 150 и<br>250 Гц:<br>от 0,1 мА до 1 мА, ПГ(δ) ±3,0 %<br>от 1,0 до 10,0 мА, ПГ(б) ±1,0 %<br>Рабочий эталон не ниже 2-го разряда<br>по приказу № 668 от 17.03.2022 г. | Калибратор универсальный<br>Fluke 9100, per. № 25985-03.                                                                                                    |
| средства                                                              | Передача данных о величинах<br>измеренного переменного тока для<br>датчиков ОПНД:<br>- ОПНД-1, ОПНД-2;                                                                                                    | Базовый модуль-приемник<br>WDM-T (WDM-TI),<br>подключенный к компьютеру<br>(ноутбуку), с предварительно<br>запущенной программой<br>«Конфигуратор беспроводных<br>приемников Dimrus» |

|                                                              | - ОПНД-3;                                                                                          | Базовая станция «Вега» (версия<br>не ниже БС-1.2), подключенная<br>к компьютеру (ноутбуку) с<br>операционной системой<br>Windows и предустановленным:<br>ПО «IOT Vega Server», ПО<br>Internet-браузер и в нём веб-<br>страницы «IoT Vega<br>AdminTool» и «Utilities<br>OPNS(SOLAR)». |
|--------------------------------------------------------------|----------------------------------------------------------------------------------------------------|----------------------------------------------------------------------------------------------------|
|                                                              | - ОПНД-4                                                                                           | Коммутационное устройство<br>ОПН-Монитор.                                                                                                    |
| Контроль условий<br>проведения поверки<br>средства измерений | Диапазон измерений температуры окружающего воздуха от плюс 15 до 25 °C, ( $\Delta = \pm 0,5$ °C)   | Термогигрометр электронный<br>Center мод. 315                                                                                                    |
|                                                              | Диапазон измерений относительной влажности окружающего воздуха от 30 до 80 % ( $\Delta = \pm 3$ %) | Барометр-анероид БАММ-1                                                                                                    |
|                                                              | Диапазон измерений атмосферного давления от 84 до 106 кПа, ( $\Delta = \pm 5$ гПа)                 |                                                                                                    |
| Примечание – Допуск<br>типа и поверенные, уд                 | ается использовать при поверке другие ср<br>овлетворяющие метрологическим требован                 | едства измерений утвержденного ниям, указанным в таблице.                                                                                                    |

#### 4. Требования к специалистам, осуществляющим поверку

Поверка датчиков должна выполняться специалистами, прошедшими обучение в качестве поверителей данного вида средств измерений, ознакомленные с руководством по эксплуатации и освоившими работу с датчиками, прошедшими проверку знаний правил техники безопасности и эксплуатации электроустановок с напряжением свыше 1000 В и имеющие группу по электробезопасности не ниже III.

## 5. Требования (условия) по обеспечению безопасности проведения поверки

При проведении поверки необходимо соблюдать:

 требования безопасности, которые предусматривают «Правила по охране труда при эксплуатации электроустановок (ПОТЭУ)» (приказ Минтруда РФ от 15.12.2020 N 903H);

 указания по технике безопасности, приведенные в эксплуатационной документации на эталонные средства измерений и средства испытаний;

 указания по технике безопасности, приведенные в руководстве по эксплуатации датчиков;

средства поверки должны быть заземлены гибким медным проводом сечением не менее 4 мм<sup>2</sup>;

 подсоединение зажимов защитного заземления к контуру заземления должно осуществляться ранее других соединений. Отсоединение заземления при разборке измерительной схемы должно производиться после всех отсоединений;

 помещения, предназначенные для поверки, должны удовлетворять требованиям пожарной безопасности по ГОСТ 12.1.004;

 должны быть проведены технические и организационные мероприятия по обеспечению безопасности проводимых работ в соответствии с действующими положениями ГОСТ 12.2.007.0-75 и ГОСТ 12.2.007.3-75.

Помещение для поверки должно иметь:

- шину заземления;
- аварийное освещение или переносные светильники с автономным питанием;

средства пожаротушения;

средства для оказания первой помощи пострадавшим.

#### 6. Требования к условиям проведения поверки

| _ | температура окружающего воздуха, °С          | от 15 до 25;     |
|---|----------------------------------------------|------------------|
| - | относительная влажность, %                   | от 30 до 80;     |
| - | атмосферное давление, кПа                    | от 84 до 106;    |
| - | частота питающей сети, Гц                    | от 49,5 до 50,5; |
| - | напряжение питающей сети, В                  | от 198 до 242;   |
| - | коэффициент искажения синусоидальности       |                  |
|   | кривой напряжения питающей сети, не более, % | 5                |

#### 7. Внешний осмотр средства измерений

При проведении внешнего осмотра должно быть установлено соответствие поверяемых датчиков следующим требованиям:

комплектность должна соответствовать паспорту;

все органы коммутации должны обеспечивать надежность фиксации во всех позициях;

 не должно быть механических повреждений корпуса датчика, органов управления, измерительных проводов, комплектующих изделий;

наличие и различимость маркировки (все надписи должны быть четкими и ясными);

 все разъемы, клеммы и измерительные провода не должны иметь повреждений, следов окисления и загрязнений;

заземляющий зажим должен иметь соответствующее обозначение;

 площадки под заземляющие зажимы должны быть без повреждений, чистыми, гладкими, без следов окисления и признаков коррозии;

соединения должны быть надежно закреплены и не иметь повреждений;

Результаты поверки считаются удовлетворительными, если внешний осмотр не выявил дефектов, комплектность соответствует указанной в РЭ, маркировка соответствует ГОСТ 12.2.091-2012 и технической документации на датчик.

## 8. Подготовка к поверке и опробование средства измерений

#### 8.1 Подготовка к поверке

Выдержать датчики перед проведением поверки в нерабочем состоянии при температуре окружающего воздуха от 15 до 25 °С не менее 2 часов.

8.2 Опробование

Опробование датчиков производить в следующей последовательности:

 разместить измерительные приборы на безопасном расстоянии и удобном для проведения работ месте;

соединить датчик и калибратор измерительным кабелем;

 включить питание базового модуль-приемника WDM-T (WDM-TI) и подключить его к компьютеру (ноутбуку), на котором запустить программу «Конфигуратор беспроводных приемников Dimrus»;

 включить компьютер (ноутбук), базовую станцию «Вега» БС-1.2 и запустить на компьютере (ноутбуке) последовательно программы: «IOT Vega Server», Internet-браузер и в нём веб-страницы «IoT Vega AdminTool» и «Utilities OPNS(SOLAR)»;

включить питание коммутационного устройства ОПН-Монитор;

 для испытания датчиков ОПНД-1, ОПНД-2 использовать включенный базовый модуль-приемник WDM-T (WDM-TI), подключенный к компьютеру (ноутбуку), с предварительно запущенной программой «Конфигуратор беспроводных приемников Dimrus»;

для испытания датчика ОПНД-3 использовать включенные компьютер (ноутбук),
 базовая станция «Вега» БС-1.2 и предварительно запущенные на компьютере (ноутбуке)
 последовательно программы: «IOT Vega Server», Internet-браузер и в нём веб-страницы «IoT Vega

AdminTool» и «Utilities OPNS(SOLAR)»;

 для испытания датчика ОПНД-4 подключить его к коммутационному устройству ОПН-Монитор;

 включить питание калибратора, установить на нем произвольное значение переменного тока и частоты, выбранное из диапазона измерений датчика.

Результаты поверки считаются удовлетворительными, если информация на компьютере (ноутбуке), к которому подключены базовая станция «Вега» БС-1.2 или базовый модуль-приемник WDM-T (WDM-TI), или на коммутационном устройстве ОПН-Монитор отображается корректно и выполняются все вышеперечисленные требования.

#### 9. Поверка программного обеспечения средства измерения

9.1 Для проверки идентификации ПО, используемого для датчиков ОПНД-1, ОПНД-2 необходимо выполнить следующие операции:

 подключить базовый модуль-приемник WDM-T (WDM-TI) к компьютеру (ноутбуку) кабелем, предназначенным для передачи информации по протоколу Modbus/RTU (инструкция по базовому модуль-приемнику WDM-T (WDM-TI) доступна для скачивания по адресу: https://dimrus.ru/manuals.html);

 подключить компьютер (ноутбук) и базовый модуль-приемник WDM-T (WDM-TI) к источнику питания;

– на компьютере (ноутбуке) запустить программу «Конфигуратор беспроводных приемников Dimrus», на экране компьютера (ноутбука) отобразится окно этой программы (рисунок 1) (программа «Конфигуратор беспроводных приемников Dimrus» и инструкция по ней доступны для скачивания по адресам: https://dimrus.ru/software.html и https://dimrus.ru/manuals.html);

| 🚯 Конфигуратор б     | еспроводных прием   | иников Dimnus                                                                                                  |                     | - 0 X            |
|----------------------|---------------------|----------------------------------------------------------------------------------------------------|---------------------|------------------|
| Приборы              |                     | Настройки/Данные                                                                                               |                     |                  |
| Добавить             | <b>Q</b> Поиск      |                                                                                                    |                     |                  |
|                      |                     |                                                                                                    |                     |                  |
|                      |                     |                                                                                                    |                     |                  |
|                      |                     |                                                                                                    |                     |                  |
|                      |                     |                                                                                                    |                     |                  |
|                      |                     |                                                                                                    | Выберите устройство |                  |
|                      |                     |                                                                                                    |                     |                  |
|                      |                     |                                                                                                    |                     |                  |
|                      |                     |                                                                                                    |                     |                  |
|                      |                     |                                                                                                    |                     |                  |
|                      |                     |                                                                                                    |                     |                  |
| In the second second | the taken the fight | The second second second second second second second second second second second second second second second s |                     | Версия: 1.0.8517 |

Рисунок 1 – Первичное окно программы «Конфигуратор беспроводных приемников Dimrus»

 используя поиск (автоматический или ручной), добавить базовый модуль-приемник WDM-T (WDM-TI) (рисунок 2);

 из списка устройств, найденных и подключенных к добавленному базовому модульприемнику WDM-T (WDM-TI), выбрать поверяемый датчик (на рисунке 3 датчик ОПНД-1 обозначен как «Датчик ОПН», датчик ОПНД-2 обозначен как «Датчик ОПН (v2)»);

 вызвать контекстное меню поверяемого датчика и выбрать в нем пункт «Регистры Modbus устройства» (рисунок 4);

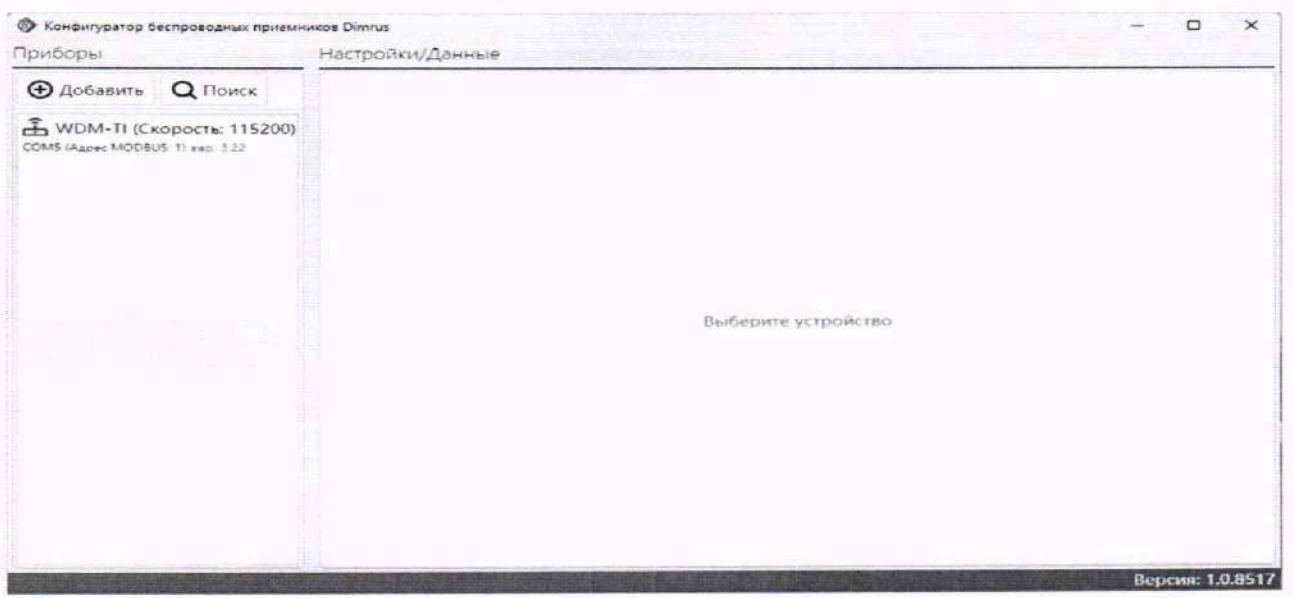

Рисунок 2 – Заголовок окна программы «Конфигуратор беспроводных приемников Dimrus» с добавленным базовым модуль-приемником WDM-T (WDM-TI)

| ⊕ Добавить Q Поиск<br>☐ WDM-TI (Скорость; 115200)<br>Сом5 (Адрес МОВБUS 19 кмр. 3 22 | Hac | <b>±</b> Заг<br>ройки | рузить<br>1 прибо | 1 Januarian a   | прибор                                                         | Опрос Очистить    |             |                     |  |  |
|--------------------------------------------------------------------------------------|-----|-----------------------|-------------------|-----------------|----------------------------------------------------------------|-------------------|-------------|---------------------|--|--|
| WDM-TI (Скорость: 115200)     COM5 (Адрес МОD805 1) нер. 3 22                        | Hac | ройки                 | прибо             |                 | Эдобавить Q Поиск ▲Загрузить ФЗагисать в прибор Опрос Очистить |                   |             |                     |  |  |
|                                                                                      | Ð   |                       |                   | ра Подключенны  | ые устро                                                       | йства 4 Пороги    |             |                     |  |  |
|                                                                                      |     | Создати               | новый             | Добаенть выб    | ранные                                                         | 📓 Ключи шифрова   | ния 💥 Удал  | BATES               |  |  |
|                                                                                      |     |                       | :5/N              | Tain            | Rissi                                                          | MAC               | Интервал, с | Стартовый варес МОС |  |  |
|                                                                                      |     | ~                     | 60                | Датчик ОПН (v2) | -57                                                            | 58-93-D8-61-80-D8 | 60          | 10101               |  |  |
|                                                                                      |     | 1                     | 8                 | Датчик ОПН (v2) | -72                                                            | 00-81-F9-88-2D-93 | 61          | 10201               |  |  |
|                                                                                      | 0   | ~                     | 1205              | Датчик ОПН (vZ) | -43                                                            | 58-93-D8-61-BF-3F | 61          | 10301               |  |  |
|                                                                                      | 0   | 1                     | 123               | Датчик ОПН      | -53                                                            | 24-71-89-E2-7D-00 | 60          | 10401               |  |  |
|                                                                                      |     |                       |                   |                 |                                                                |                   |             |                     |  |  |
|                                                                                      |     |                       |                   |                 |                                                                |                   |             |                     |  |  |

Рисунок 3 – Заголовок окна программы «Конфигуратор беспроводных приемников Dimrus» со списком устройств, подключенных к базовому модуль-приемнику WDM-T (WDM-TI)

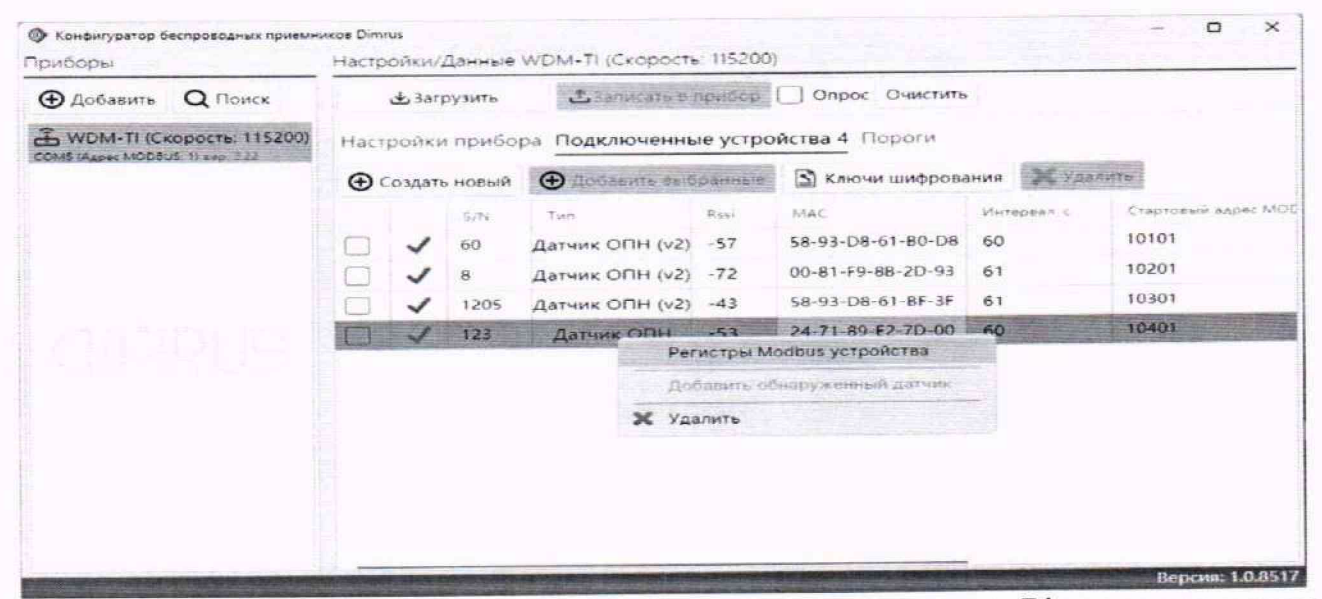

Рисунок 4 – Окно программы «Конфигуратор беспроводных приемников Dimrus» с вызванным контекстным меню поверяемого датчика

при поверке датчика ОПНД-1 отобразится окно «Регистры Modbus устройства (Датчик ОПН, S/N=...)» (рисунок 5); при поверке датчика ОПНД-2 отобразится окно «Регистры Modbus устройства (Датчик ОПН (v2), S/N=...)» (рисунок 6), где S/N – серийный номер, совпадающий с номером, который указан на паспортной табличке датчика;

| • Обновить     | Onpoc              |          |           |           |        |
|----------------|--------------------|----------|-----------|-----------|--------|
| Адрес регистра | Наименование       | Значение | Множитель | Слагаемое | Тип    |
| 10401          | Версия Платы       | 61 !     | 1         | 0         | UINT16 |
| 10402          | Версия Программы   | 11 !     | 1         | 0         | UINT16 |
| 10403          | Напряжение батареи | 3,363 B  | 0,001     | 0         | UINT16 |
| 10404          | Температура        | 25 °C    | 0,01      | -70       | INT16  |
| 10405          | Полный ток         | 0,001 MA | 0,001     | 0         | UINT16 |
| 10406          | 1-я гармоника тока | 0,001 MA | 0,001     | 0         | UINT16 |
| 10407          | 3-я гармоника тока | 0 мА     | 0,001     | 0         | UINT16 |
| 10408          | 5-я гармоника тока | 0,001 MA | 0,001     | 0         | UINT16 |
| 10409          | Активный ток       | 0 MA     | 0,001     | 0         | UINT16 |
| 10500          | Данные актуальны   | 1        | 1         | 0         | UINT16 |

Рисунок 5 – Окно «Регистры Modbus устройства (Датчик ОПН, S/N=...)»

| Perистры Modbu | из устройства (Датчик ОПН (v2), S/N=1205) |             |     |               |           | - 🗆 ×  |
|----------------|-------------------------------------------|-------------|-----|---------------|-----------|--------|
| • Обновить     | Onpoc                                     |             |     |               |           |        |
| Адрес регистра | Наименование                              | Значение    |     | Множитель     | Слагаемое | Тип    |
| 10301          | S/N                                       | 1205        | 1   | 1             | 0         | UINT16 |
| 10302          | Напряжение батареи                        | 3,542 B     | 1   | 0,001         | 0         | UINT16 |
| 10303          | 1-я гармоника тока                        | 0 мА        |     | 0,001         | 0         | UINT16 |
| 10304          | 3-я гармоника тока                        | 0 MA        |     | 0,001         | 0         | UINT16 |
| 10305          | 5-я гармоника тока                        | 0,001 MA    | !   | 0,001         | 0         | UINT16 |
| 10306          | Кол-во имп. (диапазон 1)                  | 42          | !   | 1             | 0         | UINT16 |
| 10307          | Кол-во имп. (диапазон 2)                  | 0           |     | 1             | 0         | UINT16 |
| 10308          | Кол-во имп. (диапазон 3)                  | 1           | !   | 1             | 0         | UINT16 |
| 10309          | Кол-во имп. (диапазон 4)                  | 13          | 1   | 1             | 0         | UINT16 |
| 10310          | Версия Программы                          | 12          | 1   | 1             | 0         | UINT16 |
| 10311          | Полный ток                                | 0,001 MA    | 1   | 1             | 0         | UINT16 |
|                | Нумерация адресов                         | регистров М | 101 | DBUS начинает | гся с 1   |        |

Рисунок 6 - Окно «Регистры Modbus устройства (Датчик ОПН (v2), S/N=...)»

– в поле «Версия программы» окна «Регистры Modbus устройства (Датчик ОПН, S/N=...)» для датчика ОПНД-1 или окна «Регистры Modbus устройства (Датчик ОПН (v2), S/N=...)» для датчика ОПНД-2 отображается номер версии ПО, установленного в микроконтроллер датчика (рисунки 5 и 6).

Результаты поверки считаются удовлетворительными, если версия ПО для ОПНД-1 не ниже 11 (рисунок 5); версия ПО для ОПНД-2 не ниже 12 (рисунок 6);

9.2 Для поверки программного обеспечения, используемого для датчика ОПНД-3 необходимо выполнить следующие операции:

- собрать схему в соответствии с инструкцией на базовую станцию «Вега» БС-1.2

(рисунок 7); разветвитель Switch может присутствовать (сплошная линия от PoE-адаптера до ПК) или отсутствовать (пунктирная линия), для этого необходимо подключить компьютер (ноутбук) и базовую станцию «Вега» БС-1.2 к источнику питания; подключить базовую станцию «Вега» БС-1.2 к компьютеру (ноутбуку) (инструкция на базовую станцию «Вега» БС-1.2 доступна для скачивания по адресу «https://iotvega.com/manual»);

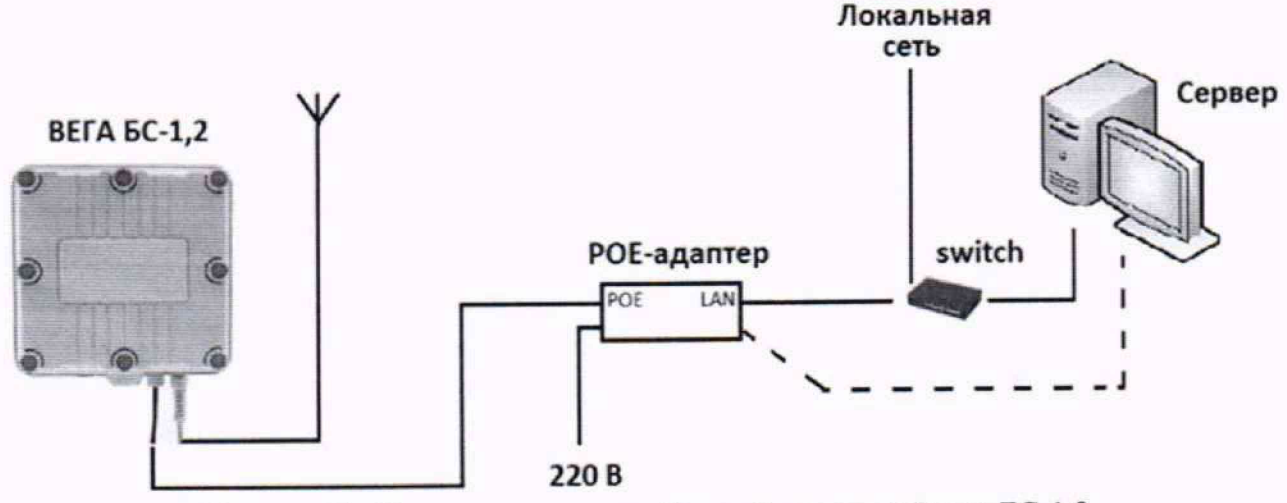

Рисунок 7 – Схема подключения базовой станции «Вега» БС-1.2

- запустить на компьютере (ноутбуке) программу «IOT Vega Server» (данная программа доступна для скачивания по адресу «https://iotvega.com/soft», устанавливается заблаговременно);

 на экране компьютера (ноутбука) отобразится окно программы «IOT Vega Server» (рисунок 8), данную программу закрывать нельзя, допускается свернуть ее;

| I iot-vega-server                                                                                                    | Ξ. | × |
|----------------------------------------------------------------------------------------------------|----|---|
| <pre>IOT Vega Server 1.2.1<br/>LOG: current file for log messages [./history_41.log]<br/>INFO: Table queuetransmit is cleaned<br/>INFO: Table "bufMacDevParams" is cleared<br/>INFO: DB-secure scaner started<br/>DEBUG [CDevicesCountInfo]: vegs[2], totalMonVega[1000], usedMonVega[90]<br/>INFO: DB-secure scaner successfully finished<br/>UDP socket has opened. IP[192.168.1.200:8001]<br/>DEBUG: UdpServer handler is started<br/>MebSocketServer has opened. Port[8002]<br/>qt.network.ssl: QSslSocket: cannot call unresolved function SSLv23_client_method<br/>qt.network.ssl: QSslSocket: cannot call unresolved function SSL_CTX_new<br/>qt.network.ssl: QSslSocket: cannot call unresolved function ERR_get_error<br/>qt.network.ssl: QSslSocket: cannot call unresolved function ERR_get_error<br/>qt.network.ssl: QSslSocket: cannot call unresolved function ERR_get_error<br/>(CMebSocketServer] New connection<br/>[CMebSocket::closeConnectionSlot]<br/>[CMebSocket::closeConnectionSlot]</pre> |    |   |

Рисунок 8 - Окно программы «IOT Vega Server»

 запустить Internet-браузер (тип не регламентируется) и открыть в нем web-страницу клиентского приложения «IoT Vega AdminTool» (рисунок 9) (доступна для скачивания по адресу «https://iotvega.com/soft» заблаговременно, установка не требуется);

 выбрать пункт меню «Devices», отобразится окно, в котором появляется список устройств, находящихся в зоне досягаемости базовой станции «Вега» БС-1.2 (рисунок 10);

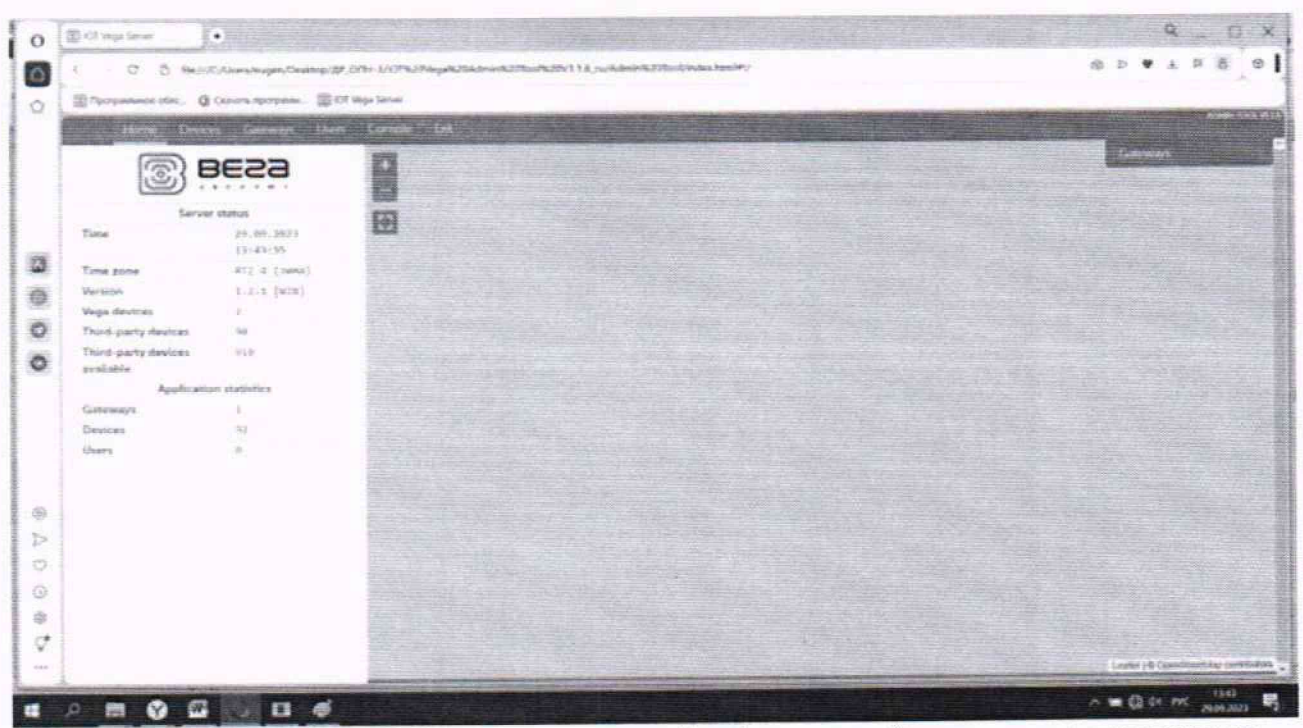

Рисунок 9 – Окно Internet-браузера с открытой web-страницей клиентского приложения «IoT Vega AdminTool»

| 18 | C D file://C:/Users/rug                                                                                                    | en/Desktop/dP_00H-3/07%20Ves | pic20Admin#20Tool%20V1.1.6_hu/Ad | num520TosUindex himi#1/         |                                                                                                    |            | 60 1 | 1     | 0     |
|----|----------------------------------------------------------------------------------------------------|------------------------------|----------------------------------|---------------------------------|----------------------------------------------------------------------------------------------------|------------|------|-------|-------|
| 1  | 🖞 Прогрятлянся обяс. 🛛 Слачать про                                                                                                    | rpasse 🖉 201 Vege Server     |                                  |                                 | The second second second second second second second second second second second second second second second s |            |      | -     | Areth |
| 1  | Ikane Devrei Gate                                                                                                    | ways there Dansels 1         |                                  | and strain the second strain of |                                                                                                    |            | 1000 | line. | 10 M2 |
| Ì  | + Add new texter                                                                                                    | Device name                  | DevEUR                           | Last connection *               | Group                                                                                                    |            |      |       |       |
|    | And a second second sec | #758 0FDS #7                 | 9980F11585096186                 | 13.06.2025.14-39:10             | OPh Seesor                                                                                                    | -45        | -14  | 0     | 0     |
|    |                                                                                                    | Q (0005 x15                  | 8689E11505099F67                 | 23, 65, 2023 16:64:55           | OPH Sensor                                                                                                    | 1          | A    | Ó     | 0     |
|    |                                                                                                    | 1. 2.                        | THE THE ME NOT REPORT OF         | 16.85.2029 (1.43/2)             | 20az                                                                                                    | 10         | 4    | 0     | 0     |
|    | <ul> <li>AD develops</li> </ul>                                                                                                    | 100                          | 101016-0006-007201               | 36.05.2021 10.04.58             |                                                                                                    | <i>•</i>   | 4    | ø     | 0     |
|    | <ul> <li>Valuesk</li> </ul>                                                                                                    | d 71                         | 3432358745387411                 | 16.65.2023 10.01.28             | Slip2                                                                                                    | 1          | .4   | ø     | 0     |
|    | Sec. Sec.                                                                                                    | s) 62                        | 2482353777778243439              | 16.45.2893.05.26:47             | RPat                                                                                                    | 0          | -4   | 0     | 0     |
|    | o. yanada                                                                                                    | 11.116                       | 1110101100112657                 | 33 86.2033 11.37.10             | ViBlock                                                                                                    | .8         | -4   | 0     | 0     |
|    | o (38.25                                                                                                    | vi 157                       | 1110-01164118972                 | 38.04.2931.14.11138             | Wifflock                                                                                                    |            | -4   | 0     | 0     |
|    | = FDM                                                                                                    | V181ors 201                  | 1010391648307682                 | 24.85.1023 16(4):26             | YtElock                                                                                                    | 17         | 4    | 0     | 0     |
|    | a forei                                                                                                    | 45 225                       | 1136363583316589                 | 21.03.3023 10.43 09             | ViBlock                                                                                                    | <i>n</i> . | -4   | 0     | 0     |
|    |                                                                                                    | -1 131 tes*                  | 3330363545327987                 | 38.03.2031 18.20.84             | ViBlock                                                                                                    | ~          | -4   | 0     | 0     |
|    | = HAR3177                                                                                                    | - 10                         | 12310312340385086                | 16.67.2923 11:25199             | 014                                                                                                    | 0          | 4    | 0     | 0     |
|    | < CE10 Serioor                                                                                                    | 19945 AD                     | 60001114/4/4490                  | 26.81.2023 13:15:23             | OPN Sensor                                                                                                    | 17         | 4    | 0     | 0     |
|    | e Ehd                                                                                                    | 12785 #18                    | pages 11 GBSR-1 SDR              | 25.91.2023 47.57 40             | OPH Sensor                                                                                                    |            | -4   | 0     | 0     |
|    | 1 Print                                                                                                    | (2425 #1 313)                | 2000 11585854485                 | 21.01.2013 15-45-87             |                                                                                                    | 1          | -4   | 0     | 0     |
|    | <ul> <li>Conser</li> </ul>                                                                                                    | of year                      | 5258733566385592                 | 27.18.2022 12-31.92             |                                                                                                    | -          | -1   | 0     | 0     |
| ŧ. |                                                                                                    | at your along                | 585838363674585201               | 25,18,3872-14:45:26             | W183mck                                                                                                    |            | -14  | Ŷ     | 0     |
| 1  |                                                                                                    | 92.5                         | 10101010750305017                | ee,12,2022 13:50:11             | 08_25                                                                                                    | 100        | A    | 0     | 0     |
| ł. |                                                                                                    | 8127                         | 2010383645380892                 | 96.18.2922 11:49:96             | 29_25                                                                                                    | 195        | -4   | 0     | 0     |
| ł. |                                                                                                    | 1154                         | 10102031001002                   | (Mg. 18, 2022 11:33/16          | 08_23                                                                                                    | 3          | -1   | 0     | 0     |
|    |                                                                                                    | DEBS #12                     | 00688131505958633                | 05.18.2822 12.21 53             | OPH Sensor                                                                                                    | 9          | ek   | 0     | 0     |
|    |                                                                                                    | 0725 #1-                     | 39684F11585051.8ED               | 45.10.2022 12.21162             | OPN Sensor                                                                                                    | 5          | *    | 0     | 0     |
|    |                                                                                                    | 00115 414.                   | 06#0E11365651598                 | 25.18.2922 12-21.09             | OPN Senser                                                                                                    |            | -4   | 0     | 0     |
|    |                                                                                                    | ores all                     | WISHEET 11 VISHWIT A25           | 05.18.2832 12.13:45             | OPN Sensor                                                                                                    | -75        | -    | 0     | 0     |
|    |                                                                                                    |                              | ANAL 11 ( 01.043 1 11            | 05 18,2922 11 43:44             | CPNs Samann                                                                                                    |            | -18  | 0     | 0     |

Рисунок 10 – Открытая web-страница клиентского приложения «IoT Vega AdminTool» со списком подключенных устройств

 выбрать поверяемый датчик по его модификации и серийному номеру (номер должен совпадать с указанным на паспортной табличке датчика), нажать на выбранный датчик, появится окно с его параметрами (рисунок 11);

– датчик ОПНД-3 передает через сеть LoRaWAN зашифрованную информацию (рисунок 11, столбец «Data»), декодирование выполняется в соответствии с инструкцией на базовую станцию «Вега» БС-1.2;

| 18 | C B Rect/Cous                                                                                                    | ers/eugen/Deaktop                                            | a/DF_C/FH-3/OTE20Vega%20Admin%20Te                                                                                                    | 0/5-29/1.1.6_10/Admin/6                                                    | 201ani/index.ts                                                                                                 | RS#1/                                                                                                    |                                                                                                    |                       | 3                           | 2 2 4               | • ±                      | = 8                      |
|----|----------------------------------------------------------------------------------------------------|--------------------------------------------------------------|----------------------------------------------------------------------------------------------------|----------------------------------------------------------------------------|----------------------------------------------------------------------------------------------------|----------------------------------------------------------------------------------------------------|----------------------------------------------------------------------------------------------------|-----------------------|-----------------------------|---------------------|--------------------------|--------------------------|
| 5  | Devenuence olec . () Casa                                                                                            | пътрограни 3                                                 | 🛱 IOT Vega Server                                                                                                    |                                                                            |                                                                                                    |                                                                                                    |                                                                                                    |                       |                             |                     |                          |                          |
| 饇  | Home Devices                                                                                                    | Caleways' D                                                  | wers Corricle Lot                                                                                                    |                                                                            |                                                                                                    |                                                                                                    |                                                                                                    | AT A COLOR            |                             |                     |                          | ALC:NY                   |
|    | CBack E Separation 29                                                                                                | 2023 September                                               | - 24, 2023 -   Tangala                                                                                                    |                                                                            |                                                                                                    | 50                                                                                                    |                                                                                                    |                       |                             |                     |                          | c                        |
|    | Device name :                                                                                                    |                                                              | (245 +)                                                                                                    |                                                                            |                                                                                                    | -                                                                                                    | and a state of the second second second second second second second second second second second second second s                                                                                                    | NAME OF TAXABLE       | danising tark industries (f | Children in the     | decement in              | teltel                   |
|    | Daveur .                                                                                                    |                                                              | 0040812505098109                                                                                                    |                                                                            | 8                                                                                                    | Contraction of the                                                                                                    |                                                                                                    |                       |                             |                     |                          |                          |
|    | Date ringe 1                                                                                                    |                                                              | 27,29,2023 24,49,2023                                                                                                    |                                                                            |                                                                                                    | -54                                                                                                    |                                                                                                    |                       |                             |                     |                          |                          |
|    | Number of packets :                                                                                                  |                                                              | 452                                                                                                    |                                                                            |                                                                                                    | 1109                                                                                                    | and the second second                                                                                                    | and the second second | and the second life         | Carls Lander        | Sol mainers              | 10-10                    |
|    | Average SHS                                                                                                    |                                                              | 5.19                                                                                                    |                                                                            |                                                                                                    |                                                                                                    | EE-00 13:10                                                                                                    | 13,26                 | 15:30                       | 124                 | 0                        |                          |
|    | Average #551                                                                                                    |                                                              | 82.09                                                                                                    |                                                                            |                                                                                                    | @ Rec                                                                                                    | ceived signal strength indic                                                                                                    | ation (RSSB           | Signal-to-noise             | ratio GNR           | 0                        |                          |
|    |                                                                                                    |                                                              |                                                                                                    |                                                                            |                                                                                                    |                                                                                                    |                                                                                                    |                       |                             |                     | Maria                    | T (01                    |
|    |                                                                                                    | -                                                            | and the second second se                                                                                                    |                                                                            |                                                                                                    |                                                                                                    |                                                                                                    |                       |                             |                     |                          |                          |
|    |                                                                                                    | Q 4                                                          | Senddaz 🥝 🕏                                                                                                    |                                                                            |                                                                                                    |                                                                                                    |                                                                                                    |                       |                             |                     |                          | 0                        |
|    |                                                                                                    | States and                                                   |                                                                                                    |                                                                            | 15 10                                                                                                    | 1                                                                                                    |                                                                                                    |                       | 10-11-12-10-10              | 142.5               | Detty                    | SNR                      |
|    | The second second second second second second second second second second second second second second second se      |                                                              |                                                                                                    | 100.00                                                                     | The second second second second second second second second second second second second second second second se | and the second second se | and the first state of the state of the stat | ALC: N                | Developer Creation          | 10000               |                          |                          |
|    | Date                                                                                                    | Type                                                         | Data                                                                                                    | DR                                                                         | Fent                                                                                                    | Freq                                                                                                    | gatewayld                                                                                                    | macData               | Packet Status               | Port                | R.5.31                   | 170                      |
|    | Date<br>29-86-2825 13:45:15                                                                                          | Type<br>uncost_ut                                            | Data<br>Set Decrete CS Freedoardeberg 244 (E7210)<br>est Entransition Card Set Francesco<br>and Consideration Construction Card Set Francesco<br>provide Set Francesco Construction Card Set Francesco<br>provide Set Francesco Card Set Francesco<br>provide Set Francesco Card Set Francesco<br>provide Set Francesco Card Set Francesco<br>provide Set Francesco Card Set Francesco<br>provide Set Francesco Card Set Francesco<br>provide Set Francesco Card Set Francesco<br>provide Set Francesco Card Set Francesco<br>provide Set Francesco Card Set Francesco<br>provide Set Francesco Card Set Francesco<br>provide Set Francesco Card Set Francesco<br>provide Set Francesco Card Set Francesco Card Set Francesco<br>provide Set Francesco Card Set Francesco Card Set Francesco Ca | 577 84135 4/3                                                              | Fent<br>164                                                                                                    | Freq<br>Inschladeler                                                                                                    | gatewayld                                                                                                    | macOalu               | Packet Status               | Fort                | -81                      | 9.8                      |
|    | Date<br>29.85.2423 (3:45:15<br>25.85.2423 (3:45:4                                                                    | Type<br>(accer in<br>Jaccer 10                               | Data<br>1981;564;765;760;039;945;57;24;4(877);10<br>495;567;569;500;249;30;47;430;965;50;37;3<br>50<br>45;51;564;115;765;99;96;55;16;37;37;37<br>45;51;564;115;765;99;96;55;16;37;37;37<br>45;51;76;40;13;76;56;99;96;55;16;37;37<br>46;51;76;40;13;76;56;99;96;55;16;37;37<br>46;51;76;40;14;76;56;99;96;37;37<br>46;51;76;40;14;76;56;76;37<br>46;51;76;40;14;76;56;76;37<br>46;51;76;40;14;76;56;76;37<br>46;51;76;40;14;76;56;76;76;76;76;76;76;76;76;76;76;76;76;76                                                                                                    | DR<br>577 84135 4/5<br>527 84135 4/5                                       | Font<br>164<br>263                                                                                              | Freq<br>552,7004530<br>7473,1805000                                                                                                    | 996635083C143812                                                                                                    | macData               | Packet Status               | Port.               | -81                      | 9.8                      |
|    | Date<br>29-86-2823 13-85139<br>29-89-2823 13-85-8<br>29-89-2823 13-85-54                                             | Type<br>carcost sat                                          | Data<br>1981;564:4570003994555244(477)10<br>4936733941550002933047343045550<br>49559739401557669945505474933113<br>596<br>4551515641115756694455165105557135<br>4957517364743556945513557320000000000000000000000000000000000                                                                                                    | DR<br>577 BH135 4/5<br>577 BH135 4/5                                       | 4(3                                                                                                    | Freq<br>R52.190856<br>FU7180309<br>R12180309                                                                                                    | 93494339d<br>2004/160932323619<br>0000/160932323619                                                                                                    | macData               | Packet Status               | S S                 | -81                      | 3.8<br>19.5              |
|    | Date<br>29-86-2823 (3)-85(39<br>29-86-2823 (3)-85-8<br>29-96-2823 (3)-85-8<br>29-96-2823 (3)-85-8                    | Type<br>(RCOST_CAT<br>(RCOST_CAT                             | Data<br>1981;5:4:19:05002933051;3:4:6(877)10<br>00501;5:4:19:05002933051;3:4:6(877)10<br>00501;5:4:19:05002933051;3:4:39000000<br>005003940000;0:4:0500293000;0:5:4:39000000<br>00500394000;0:4:05002900;0:05002900;0:5:4:39000000<br>00501;1:5:5:5:10:5:80000;0:5:5:4:39000000;0:<br>00511;1:5:5:5:10:5:80000;0:5:5:4:300000;0:<br>00511;1:5:5:5:10:5:80000;0:5:5:4:300000;0:<br>00511;1:5:5:5:10:5:80000;0:5:5:4:300000;0:<br>00511;1:5:5:5:10:5:80000;0:5:5:4:30000;0:<br>00511;1:5:5:5:10:5:2:10;2:10;2:10;2:10;2:10;2:10;2:10;2:10                                                                                                    | DR<br>377 84125 4/3<br>577 84125 4/3                                       | 462                                                                                                    | Freq<br>Instruction<br>FUTUROODO<br>KLASROODO                                                                                                    | galewayid<br>gelet 1609 32 74163 9<br>gelet 1609 32 74163 9                                                                                                    | macOata               | Packet Status               | Port s              | -41                      | 9.8<br>10.5              |
|    | Date<br>29-86-2023 13-49-39<br>29-86-2023 13-46-4<br>29-39-2033 13-46-54                                             | Type<br>choose of<br>choose of<br>choose of                  | Data<br>1981;5476:4547000995455572444677210<br>695557240110000029325547427210<br>695557240110000029325547427200<br>69557240124024966642144787310<br>4959724012401240000051567244000005<br>000000000000000000000000000000                                                                                                    | DR<br>977 84134 4/5<br>987 94135 4/5<br>987 8425 4/5                       | 4(3                                                                                                    | Freq<br>552/190856<br>71/3180856<br>812/980959                                                                                                    | gatewayid<br>peed 1809 27 5143 H<br>peed 1809 27 5143 H                                                                                                    | macData               | Packet Status               | S S                 | -81                      | 5.5<br>10.5              |
|    | Date<br>29.86.2423 (3.45)(10<br>26.85.2423 (3.45)(10<br>29.96.2423 (3.45)(4<br>29.96.2423 (3.45)(4)                  | Type<br>vecose see<br>uscose see                             | Data<br>Setti per tric. 65-Protocological state (#77110<br>estisti per tric. 65-Protocological political and (#77110<br>estisti per tric. 65-Protocological political political<br>detos subjects and the subject per tricle political<br>detos subjects and tricle political political<br>detos subjects and tricle political political<br>detos subjects and tricle political political<br>detos subjects and tricle political political<br>detos subjects and tricle political political<br>detos subjects and tricle political political<br>detos subjects and tricle political political<br>detos subjects and tricle political political<br>detos subjects and tricle political political<br>detos subjects and tricle political political political<br>detos subjects and tricle political political political<br>detos subjects and tricle political political political<br>detos subjects and tricle political political political<br>detos subjects and tricle political political political<br>detos subjects and tricle political political political<br>detos subjects and tricle political political political<br>detos subjects and tricle political political political<br>detos subjects and tricle political political political<br>detos subjects and tricle political political political<br>detos subjects and tricle political political political political<br>detos subjects and tricle political political political political<br>detos subjects and tricle political political                   | DR<br>577 84124 4/5<br>577 84125 4/5                                       | 463                                                                                                    | Freq<br>FGC/190656<br>FU/180000<br>FLC/980000                                                                                                    | 324002395<br>2000512092753639<br>2000512092753637<br>2000512092753637<br>2000512092753637                                                                                                    | micOata               | Packet Status               | Port<br>S<br>C<br>S | -44<br>-44<br>-42        | 9.8<br>10,5<br>9.0       |
|    | Date<br>29-86-2923 (1)-85-8<br>26-86-2923 (1)-85-8<br>26-86-2923 (1)-85-8<br>29-86-2923 (1)-85-8                     | Type<br>vecose ser<br>uscase ce<br>uscase ce                 | Data<br>Setto per effort 5-record address of a ferral to<br>establish and topological social address of a<br>debower when boson record address of a social<br>debower when boson record address of a social<br>entry is to the social address of a social<br>entry is to the social address of a social<br>debower address of a social address of a social<br>debower address of a social address of a social<br>debower address of a social address of a social<br>debower address of a social address of a social<br>debower address of a social address of a social<br>debower address of a social address of a social<br>debower address of a social address of a social<br>debower address of a social address of a social<br>debower address of a social address of a social<br>address of a social address of a social address of a<br>debower address of a social address of a social<br>address of a social address of a social address of a social<br>address of a social address of a social address of a social<br>address of a social address of a social address of a social<br>address of a social address of a social address of a social<br>address of a social address of a social address of a social<br>address of a social address of a social address of a social address of a social<br>address of a social address of a social address of                        | DR<br>577 Bel25 4/5<br>577 Bel25 4/5<br>577 Bel25 4/5                      | 463                                                                                                    | Freq<br>FGC/900596<br>FU/21800509<br>FU/21800509<br>FU/21800509<br>FU/21800509<br>FU/21800509                                                                                                    | 934993294<br>9996536992753639<br>9996536932743638<br>99965369532743638<br>99965366932743638                                                                                                    | micOata               | Packer Status               | S<br>S<br>S         | -81<br>-84<br>-82<br>-82 | 9.8<br>10,5<br>0,)       |
|    | Date<br>29-85-2923 13-85(19<br>29-95-2923 13-85-8<br>29-96-2923 13-45,44<br>29-96-2923 13-45,44                      | Type<br>second set<br>second set<br>second set<br>second set | Data 198126479105470000929455512441477310 19812647910547000929455512441477310 1982561356113500029332054342986500 48050549460155009298560150424933013 1993 48053155555124013155524494655551365 4805315555551240131555 1993 48053155555550000000000000000000000000000                                                                                                    | DR<br>577 Ball24 4/5<br>557 Ball25 4/5<br>577 Ball25 4/5<br>577 Ball25 4/5 | 463<br>463<br>463                                                                                               | Freq<br>Rod/Spakes<br>FU/21803059<br>RU42803059<br>RU42803059                                                                                                    | gatewaytd<br>200612003273162819<br>2006120032731633<br>2006120032731633<br>2006120032731633                                                                                                    | micOata               | Packet Status               | S<br>S<br>S<br>S    | -31<br>-44<br>-87<br>-62 | 5.8<br>1015<br>0_1)<br>9 |
|    | Date<br>29-85-2922 13-49-39<br>29-99-2923 13-45-4<br>29-99-2923 13-45-4<br>29-99-2923 13-45-4<br>29-99-2923 13-45-44 | Type<br>second set<br>second set<br>second set<br>second set | Data Inter-sec. 64-Processes Additional Sector 2016 Inter-sec. 64-Processes Additional Sector 2016 Inter-sector 2016 Inter-sector 2016 Int                                                                       | DR<br>547 84134 4/5<br>547 84135 4/5<br>547 84135 4/5<br>547 84125 4/5     | 403<br>403<br>403                                                                                               | Freq<br>ISSU200000<br>ISSU2000000<br>ISSU20000000<br>ISSU20000000<br>ISSU20000000                                                                                                    | g34ew396<br>2006 (2092) 2343 9<br>2006 (2092) 2343 9<br>2006 (2003) 2743 837<br>2006 (2003) 2743 837<br>2006 (2003) 2743 837<br>2006 (2003) 2743 837<br>2006 (2003) 2743 837                                                                                                    | macOata               | Packet Status               | S S                 | -81<br>-84<br>-82<br>-82 | 9.8<br>10.5<br>0.1       |

Рисунок 11 - Окно с параметрами выбранного датчика

при необходимости можно использовать специальную программу-дешифратор «Utilities OPNS(SOLAR)» (доступна для скачивания по адресу: https://dimrus.ru/software.html, установка не требуется);

запустить программу (web-страницу) «Utilities OPNS(SOLAR)» и выбрать закладку «Конвертер данных», появившееся окно программы представлено на рисунке 12;

| О приборе                               | Характеристики   | Конвертер данных                                                                                                    | Контакты       | О программе      |           |          |            |  |  |  |  |
|-----------------------------------------|------------------|----------------------------------------------------------------------------------------------------|----------------|------------------|-----------|----------|------------|--|--|--|--|
| Лан                                     | ные LoRa         |                                                                                                    |                | Данные           | измерений |          |            |  |  |  |  |
| Adminic Conta                           |                  | 1                                                                                                    | Па             | раметр           | Величина  | Ед. изм. | Примечание |  |  |  |  |
|                                         |                  | and the second second se | Обустройстве   |                  |           |          |            |  |  |  |  |
| 3003b46e8404000018009c23fb28e6206       |                  |                                                                                                    | ллина данных   |                  |           | байт     |            |  |  |  |  |
| 000000000000000000000000000000000000000 | 0000000011030700 |                                                                                                    | версия мПО     |                  |           | 6/p      |            |  |  |  |  |
|                                         |                  |                                                                                                    | серийный номер |                  |           | 6/p      |            |  |  |  |  |
|                                         |                  |                                                                                                    | напряжен       | не нонистора     | 1         | B        |            |  |  |  |  |
|                                         | 1                |                                                                                                    | темпер         | атура МСИ        |           | °C       |            |  |  |  |  |
|                                         | adate:           | Terration of                                                                                                    | Измерение      |                  |           |          |            |  |  |  |  |
|                                         |                  |                                                                                                    | ток С          | СЗ(общий)        |           | мА       |            |  |  |  |  |
|                                         |                  |                                                                                                    | ток СКЗ(ан     | (тивный(ОПН))    |           | мА       |            |  |  |  |  |
|                                         |                  |                                                                                                    | число имп      | ульсов в зонах   |           | 6/p      |            |  |  |  |  |
|                                         |                  |                                                                                                    | величины       | гармоник (СКЗ)   |           | мкА      |            |  |  |  |  |
|                                         |                  |                                                                                                    | COCTO          | яние ОПН         |           |          |            |  |  |  |  |
|                                         | 1                |                                                                                                    | Служебные      |                  |           |          |            |  |  |  |  |
|                                         | 1                |                                                                                                    | контро         | пьная сумма      |           | 6/p      |            |  |  |  |  |
|                                         |                  |                                                                                                    | флаг           | и событий        |           | 6/p      |            |  |  |  |  |
|                                         |                  |                                                                                                    | сквозной н     | омер измерения   |           | 6/p      |            |  |  |  |  |
| Прео                                    | оразовать ->     |                                                                                                    | исло пробуж    | дающих импульсов |           | 6/p      |            |  |  |  |  |

Рисунок 12 – Окно программы (web-страницы) «Utilities OPNS(SOLAR)»

скопировать данные из приложения «IoT Vega AdminTool» (рисунок 11, столбец «Data») в программу «Utilities OPNS(SOLAR)» (рисунок 12, столбец «Данные LoRa»), нажать кнопку «Преобразовать» и в столбце «Величина» отобразится преобразованная информация (рисунок 13);

в строке «версия мПО» в столбце «Величина» окна программы (web-страницы) «Utilities OPNS(SOLAR)» отобразится номер версии ПО, установленного в микроконтроллер датчика (рисунок 13).

| О приборе                                                                                          | Характеристик | и Конвертер да                       | нных                    | Контакты     | О программе    |                                 |          |            |  |  |  |
|----------------------------------------------------------------------------------------------------|---------------|--------------------------------------|-------------------------|--------------|----------------|---------------------------------|----------|------------|--|--|--|
| Дан                                                                                                | ные LoRa      |                                      |                         |              | Данн           | не измерений                    |          |            |  |  |  |
| 3003545#840400018009c23f528#6206<br>6005c2871000008256fa000000000<br>00000000000000000000011030700 |               | ] [                                  |                         | Пара         | метр           | Величина                        | Ед. изм. | Примечание |  |  |  |
|                                                                                                    |               | 48,3,180,110,132                     | Об устройстве           |              |                |                                 |          |            |  |  |  |
|                                                                                                    |               | ,4,0,0,24,0,156,<br>35,251,40,230,32 | длина данных            |              | 48             | байт                            |          |            |  |  |  |
|                                                                                                    |               | ,102,0,12,40,113                     | версия мПО              |              |                | 3                               | 6/p      |            |  |  |  |
|                                                                                                    |               | 0,0,0,0,0,0,0,0,0,                   | серийный номер          |              |                | 24                              | 6/p      |            |  |  |  |
|                                                                                                    |               | 0,0,0,0,0,0,0,0,0,<br>0,0,17,3,7,0   | напряжение ионистора    |              |                | 2.496                           | B        |            |  |  |  |
|                                                                                                    |               |                                      | температура МСИ         |              |                | 35                              | °C       |            |  |  |  |
|                                                                                                    |               |                                      | Измерение               |              |                |                                 |          |            |  |  |  |
|                                                                                                    |               | 1                                    |                         | ток СКЗ      | общий)         | 10.491                          | MA       | предел     |  |  |  |
|                                                                                                    |               |                                      |                         | ток СКЗ(акти | вный(ОПН))     | 8.422                           | мА       |            |  |  |  |
|                                                                                                    |               |                                      | число импульсов в зонах |              |                | 0,0,0,0                         | 6/p      |            |  |  |  |
|                                                                                                    |               |                                      |                         | величины гар | омоник (СКЗ)   | 102,10252,113,0<br>50,150,250,0 | мкА      |            |  |  |  |
|                                                                                                    |               |                                      | состояние ОПН           |              |                | Авария                          |          |            |  |  |  |
|                                                                                                    |               |                                      | Служебные               |              |                |                                 |          |            |  |  |  |
|                                                                                                    |               |                                      | контрольная сумма       |              | 28340          | 6/p                             |          |            |  |  |  |
|                                                                                                    |               |                                      |                         | флаги с      | обытий         | 17                              | 6/p      |            |  |  |  |
| Преоб                                                                                              | бразовать ->  |                                      | (                       | квозной ном  | ер измерения   | 1156                            | 6/p      |            |  |  |  |
|                                                                                                    |               | 1 1                                  | чис                     | по пробуждан | ощих импульсов | 7                               | 6/p      |            |  |  |  |

Рисунок 13 – Окно программы (web-страницы) «Utilities OPNS(SOLAR)» с дешифрованной информацией, полученной от испытуемого датчика

Результаты поверки считаются удовлетворительными, если версия ПО для ОПНД-3 не ниже 3 (рисунок 13).

9.3 Для поверки программного обеспечения, используемого для датчика ОПНД-4 необходимо выполнить следующие операции:

подключить датчик к коммутационному устройству ОПН-Монитор;

подключить коммутационное устройство ОПН-Монитор к источнику питания;

просмотр версии ПО микроконтроллера датчика возможен с помощью либо специального ПО, либо с помощью встроенного или внешнего пульта. Манипуляции с самим коммутационным устройством ОПН-Монитор осуществлять в соответствии с его РЭ (инструкция по коммутационным устройством ОПН-Монитор доступна для скачивания по адресу: https://dimrus.ru/manuals.html);

 после загрузки коммутационного устройства ОПН-Монитор на его ЖК-мониторе отобразится пункт меню «Настройки»;

используя клавиши управления, последовательно выбрать пункты меню:

1) «Измерения»;

2) «Выбор датчика»;

 клавиши «↑» и «↓» (стрелки), чтобы выбрать подключенный датчик (возможные варианты выбора: «Датчик А», «Датчик В», «Датчик С», «Датчик N»);

4) «Измерение»; после нажатия начнется процесс измерения, в течение которого на ЖК-экране датчика отображается сообщение «Подождите...»; после завершения процесса измерения на ЖК-экране датчика отображается версия ПО микроконтроллера датчика в виде сообщения «Датчик вер. ...» (рисунок 14).

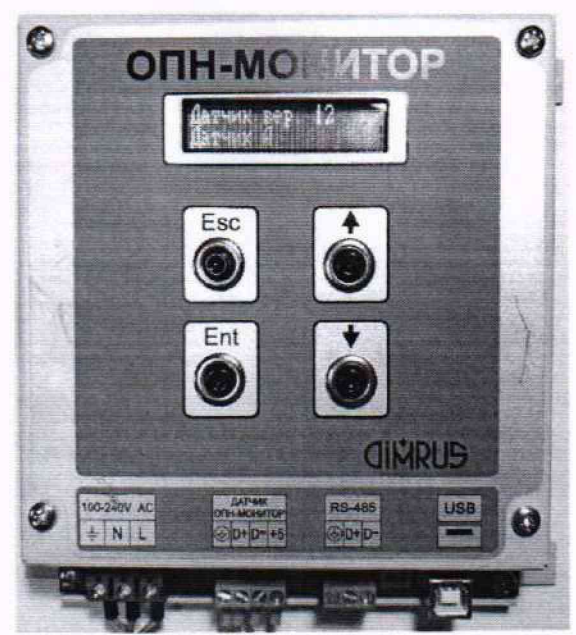

Рисунок 14 - Передняя панель коммутационного устройства OPN-Monitor

Результаты поверки считаются удовлетворительными, если версия ПО для ОПНД-3 не ниже 12 (рисунок 14).

При невыполнении вышеуказанных требований поверка прекращается, и датчик бракуется.

#### 10. Определение метрологических характеристик средства измерений

10.1 Средства поверки подготовить к работе согласно указаниям, приведенным в соответствующих эксплуатационных документах.

10.2 До проведения поверки поверителю надлежит ознакомиться с эксплуатационной документацией на датчик и оборудование, используемое при поверке.

10.3 Датчик подключить к калибратору многофункциональному Fluke 9100 (далее по тексту - калибратор)

10.4 Для поверки ОПНД-1 или ОПНД-2 требуется:

1) подключить базовый модуль-приемник WDM-T (WDM-TI) к компьютеру (ноутбуку) кабелем, предназначенным для передачи информации по протоколу Modbus/RTU;

2)подключить компьютер (ноутбук) и базовый модуль-приемник WDM-T (WDM-TI) к источнику питания;

 на компьютере (ноутбуке) запустить программу «Конфигуратор беспроводных приемников Dimrus», на экране компьютера (ноутбука) отобразится окно этой программы (рисунок 1);

3) используя поиск (автоматический или ручной), добавить базовый модуль-приемник WDM-T (WDM-TI) (рисунок 2);

4) из списка устройств, найденных и подключенных к добавленному базовому модульприемнику WDM-T (WDM-TI), выбрать поверяемый датчик (на рисунке 3 датчик ОПНД-1 обозначен как «Датчик ОПН», датчик ОПНД-2 обозначен как «Датчик ОПН (v2)»);

5) вызвать контекстное меню поверяемого датчика и выбрать в нем пункт «Регистры Modbus устройства» (рисунок 4);

6) при поверке датчика ОПНД-1 отобразится окно «Регистры Modbus устройства (Датчик ОПН, S/N=...)» (рисунок 5); при поверке датчика ОПНД-2 отобразится окно «Регистры Modbus устройства (Датчик ОПН (v2), S/N=...)» (рисунок 6), где S/N – серийный номер, совпадающий с номером, который указан на паспортной табличке датчика;

7) в появившемся окне в столбце «Значения» отображаются текущие данные, полученные с датчика; восклицательным знаком обозначаются изменившиеся значения (рисунки 5 и 6).

10.5 Для поверки ОПНД-3 требуется:

1) собрать схему в соответствии с инструкцией на базовую станцию «Вега» БС-1.2 (рисунок 7); разветвитель Switch может присутствовать (сплошная линия от РоЕ-адаптера до ПК) или отсутствовать (пунктирная линия), для этого необходимо подключить компьютер (ноутбук) и базовую станцию «Вега» БС-1.2 к источнику питания; подключить базовую станцию «Вега» БС-1.2 к компьютеру (ноутбуку);

2) запустить на компьютере (ноутбуке) программу «IOT Vega Server»;

3) на экране компьютера (ноутбука) отобразится окно программы «IOT Vega Server» (рисунок 8), данную программу закрывать нельзя, допускается свернуть ее;

4) запустить Internet-браузер (тип не регламентируется) и открыть в нем web-страницу клиентского приложения «IoT Vega AdminTool» (рисунок 9);

4) выбрать пункт меню «Devices», отобразится окно, в котором появляется список устройств, находящихся в зоне досягаемости базовой станции «Вега» БС-1.2 (рисунок 10);

5) выбрать поверяемый датчик по его модификации и серийному номеру (номер должен совпадать с указанным на паспортной табличке датчика), нажать на выбранный датчик, появится окно с его параметрами (рисунок 11);

 б) датчик ОПНД-3 передает через сеть LoRaWAN зашифрованную информацию (рисунок 11, столбец «Data»), декодирование выполняется в соответствии с инструкцией на базовую станцию «Bera» БС-1.2;

7) при необходимости можно использовать специальную программу-дешифратор «Utilities OPNS(SOLAR)»;

8) запустить программу (web-страницу) «Utilities OPNS(SOLAR)» и выбрать закладку «Конвертер данных», появившееся окно программы представлено на рисунке 12;

9) скопировать данные из приложения «IoT Vega AdminTool» (рисунок 11, столбец «Data») в программу «Utilities OPNS(SOLAR)» (рисунок 12, столбец «Данные LoRa»), нажать кнопку «Преобразовать» и в столбце «Величина» отобразится преобразованная информация (рисунок 13);

10) в строках, объединенных в группу с названием «Измерения» в столбце «Величина» окна программы (web-страницы) «Utilities OPNS(SOLAR)» отображаются величины, измеренные датчиком (рисунок 13).

10.6 Для поверки ОПНД-4 требуется:

1) подключить датчик к коммутационному устройству ОПН-Монитор;

2) подключить коммутационное устройство ОПН-Монитор к источнику питания;

 просмотр величин, измеренных датчиком, возможен с помощью либо специального ПО, либо с помощью встроенного или внешнего пульта. Манипуляции с самим коммутационным устройством ОПН-Монитор осуществлять в соответствии с его РЭ;

4) после загрузки коммутационного устройства ОПН-Монитор на его ЖК-экране отобразится пункт меню «Настройки»;

5) используя клавиши управления, последовательно выбрать пункты меню:

- «Измерения»;
- «Выбор датчика»;
- клавиши «↑» и «↓» (стрелки), чтобы выбрать подключенный датчик (возможные варианты выбора: «Датчик А», «Датчик В», «Датчик С», «Датчик N»);
- «Измерение»; после нажатия начнется процесс измерения, в течение которого на ЖК-экране датчика отображается сообщение «Подождите...»; после завершения процесса измерения на ЖК-экране датчика отображается версия ПО микроконтроллера датчика в виде сообщения «Датчик вер. ...» (рисунок 14);

6) используя клавиши управления «↑» и «↓» (стрелки), можно отобразить на ЖК-экране все величины, измеренные датчиком.

10.7 Установить на калибраторе величину силы переменного тока из диапазона от 0,1 мА до 10,0 мА.

10.9 Установить на калибраторе частоту силы переменного тока 50 Гц, 150 Гц или 250 Гц.

10.10 Зафиксировать значение силы переменного тока, заданное на калибраторе, и показание, полученное с датчика.

## 11. Подтверждения соответствия средства измерений метрологическим требованиям

Подтверждение соответствия средства измерений метрологическим требованиям при определении относительной погрешности измерений среднеквадратических значений силы

переменного тока частотой 50 Гц, 150 Гц и 250 Гц выполняется путем последовательного задания на калибраторе силы переменного тока определенного значения и частоты, а также обработки полученных результатов в следующей последовательности:

подключить эталонный калибратор измерительным кабелем к шпильке на датчике. Заземлить приборы согласно их РЭ;

включить калибратор и датчик;

последовательно устанавливать на выходе калибратора следующие значения силы переменного тока частотой 50 Гц:

0,1; 0,2; 0,4; 0,6; 0,8; 1,0; 2,0; 4,0; 6,0; 8,0; 10,0 мА

и фиксировать соответствующие измеренные значения силы тока датчиком ОПНД;

повторить последовательно вышеуказанные измерения на частотах 150 Гц, 250 Гц;

рассчитать относительную погрешность измерений среднеквадратических значений силы переменного тока для каждого значения силы тока и частоты по формуле (1):

$$\delta_{I} = \frac{I_{X} - I_{0}}{I_{0}} \cdot 100 \%, \qquad (1),$$

где *I<sub>x</sub>* – измеренное датчиком значение силы переменного тока, мА;

 $I_0$  – показание эталонного калибратора, мА

Результаты поверки считаются удовлетворительными, если полученные значения относительной погрешности измерений среднеквадратических значений силы переменного тока во всех проверяемых точках на каждой частоте, рассчитанные по формуле (1), не превышают:

±10 %, если 0,1 мА до 0,999 мА включ.;

±5 %, если св. 0,999 мА до 10,0 мА включ.

#### 12. Оформление результатов поверки

Результаты поверки согласно Приказу Минпромторга России № 2510 от 31 июля 2020 г. "Об утверждении порядка проведения поверки средств измерений, требования к знаку поверки и содержанию свидетельства о поверке», передаются в Федеральный информационный фонд по обеспечению единства измерений в соответствии с порядком создания и ведения Федерального информационного фонда по обеспечению единства измерений.

Положительные результаты поверки (подтверждено соответствие средства измерений метрологическим требованиям) оформляют в соответствии с приказом Минпромторга № 2510 от 31.07.2020 г. На средство измерений наносят знак поверки и (или) вносят в паспорт запись о проведенной поверке, заверяемой подписью поверителя и знаком поверки, с указанием даты поверки. По письменному заявлению владельца средства измерений оформляется свидетельство о поверке по форме, установленной в соответствии с действующим законодательством.

При отрицательных результатах поверки (не подтверждено соответствие средств измерений метрологическим требованиям) оформляют извещение о непригодности установленной формы в соответствии с действующим законодательством с указанием причин. Знак поверки и свидетельство о поверке аннулируют. В паспорт вносят запись о непригодности с указанием причин.

При проведении поверки в сокращенном объеме информация об объеме проведенной поверки согласно Приказу Минпромторга России № 2906 от 28 августа 2020 г. «Об утверждении порядка создания и ведения Федерального информационного фонда по обеспечению единства измерений, передачи сведений в него и внесения изменений в данные сведения, предоставления содержащихся в нем документов и сведений» передается в Федеральный информационный фонд по обеспечению единства измерений в соответствии с порядком создания и ведения Федерального информационного фонда по обеспечению единства измерений.

Начальник центра 201 ФГБУ «ВНИИМС» *ШКаение* И.М.Каширкина Зам. нач. ИЛСИ центра 201 ФГБУ «ВНИИМС» *Шиши* Е.Б. Селиванова